# Topic 13:- Conditional Formatting in Excel

Conditional formatting in Excel is a powerful feature that allows you to format cells based on specific conditions or criteria. It helps you visually highlight and analyze data by applying different formatting styles such as color, font, and border styles. Here's how to use conditional formatting in Excel:

**1. Select the Range:** First, select the range of cells that you want to apply conditional formatting to. This could be a single cell, a column, a row, or an entire table.

## 2. Open the Conditional Formatting Menu:

- $\cdot$  Go to the "Home" tab in the Excel ribbon.
- · In the "Styles" group, click on "Conditional Formatting."

## 3. Choose a Conditional Formatting Rule:

Excel provides a variety of built-in conditional formatting rules. Here are some common ones:

- Highlight Cells Rules: These rules let you format cells based on their values compared to specific criteria. You can choose from options like "Greater Than,"
  "Less Than," "Between," "Equal To," and more.
- **Top/Bottom Rules:** These rules format the top or bottom values in a range. For example, you can highlight the top 10% of values in a column.
- **Data Bars:** Data bars are horizontal bars that fill a cell to represent the value's magnitude.
- **Color Scales:** Color scales apply a gradient of colors based on the values in the selected range.
- · Icon Sets: Icon sets use icons to represent values and their relative importance.
- New Rule: Allows you to create custom rules using formulas or specific criteria.

#### 4. Define the Formatting Options:

After choosing a rule, you'll need to specify the criteria and formatting style. For example, if you choose "Greater Than," you'll need to provide the value that you're comparing the cells to and select the formatting options like font color, cell fill color, and more.

## 5. Apply Multiple Rules (Optional):

You can apply multiple conditional formatting rules to the same range. Excel will evaluate each rule in the order they are applied, so make sure to arrange them based on your priorities.

## 6. Manage Rules:

• To manage existing conditional formatting rules, go to the "Conditional Formatting" menu and select "Manage Rules." Here, you can edit, delete, or reorder existing rules.

## 7. Clear Conditional Formatting:

If you want to remove conditional formatting from a range, select the cells, go to the "Conditional Formatting" menu, and choose "Clear Rules" to clear rules from selected cells.

Conditional formatting is a versatile tool for highlighting trends, identifying outliers, and emphasizing specific data points within your Excel spreadsheets. It helps you make your data more visually informative and easier to understand.